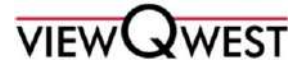

## **MolPay Instructions**

## 1. Click on the link in the invoice email to access our MolPay Payment Portal.

Dear ViewQwest Customer,

We would like to inform you that Invoice INV01204926 has an outstanding balance of 2.00 and is now 30 days past its due date of 04/03/2020. Your account has a total outstanding invoice balance of 2.00 MYR.

You can access our MOLPay Payment Porta https://viewqwest.com.my/molpay/direct-pay/2c92a0ac707bc41901707fb97c6a7102

Your account number is : A00049457 Your email address is : <u>example@email.com</u>

Follow these simple steps to make your payment:

1. Click on the link above to access our MOLPay payment portal.

2. Log in with your ViewQwest account number and email address.

3. Enter your mobile number and click "Submit".

4. Choose your preferred payment provider by clicking the "Payment Options" button.

5. Follow the on-screen instructions to complete your payment.

Please make proper arrangements to settle this invoice at your earliest convenience.

2. Log in with your ViewQwest account number and email address.

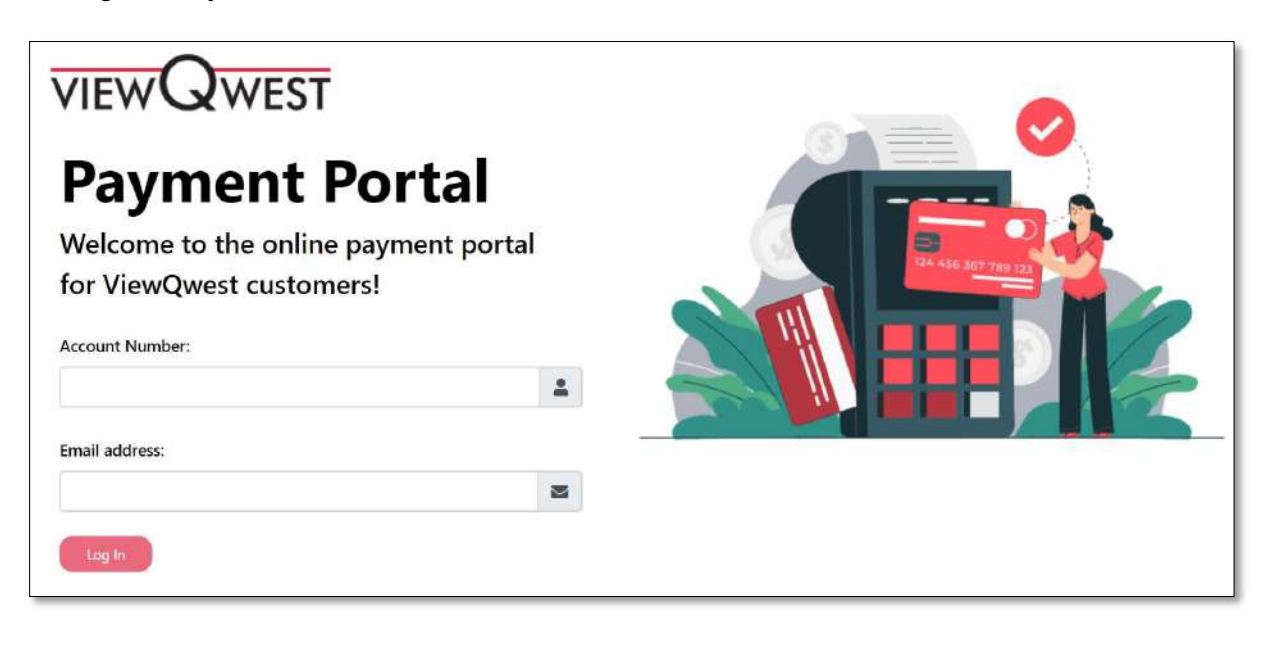

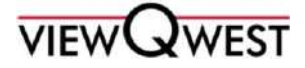

3. Enter your mobile number and click "Submit".

| Account Number | A00049457         |
|----------------|-------------------|
| Jame           | MOLPay Peter      |
| Mobile         |                   |
| Email          | example@email.com |
| nvoice Number  | INV01204926       |
| Amount (MYR)   | 2                 |

4. Choose your preferred payment provider by clicking the "Payment Options" button.

| VIEWQWE                              | VIEWOWEST OKITAL JON BHD<br>SUITE SAS & SUITE SAS & SUITE SAS<br>THE HORRON ANDREE AVENUE<br>BANGSAR SOUTH NO. 3. MAIN REBINCH<br>BANGSAR SOUTH NO. 3. MAIN REBINCH<br>URI: <u>High</u> Survey temports com my<br>Email <u>High</u> Survey temports com my | VIEWC             |                            | TH<br>BANGSAR<br>UP        | VIEWQWEST DIGITAL SDN B<br>SUITE 3:34 & 5 LOWER LEVE<br>E HORIZON ANNEXE, AVENU<br>SOUTH, NO. 8, JALAN KERIN<br>59200 KUALA LUME<br>ES200 KUALA LUME<br>Email <u>DimoCritevowest</u> |
|--------------------------------------|----------------------------------------------------------------------------------------------------|-------------------|----------------------------|----------------------------|----------------------------------------------------------------------------------------------------|
|                                      | MENT OFFX Payment Options                                                                                                    |                   |                            | • БРХ                      | Payment Options                                                                                                    |
| Amount (MYR)                         | 2.00                                                                                                    | ♦ FPX             | - Maybank<br>MaybankQu     | CIMB Clicks                | BANK                                                                                                    |
| Order ID                             | INV01204926                                                                                                    | RHBMow            |                            |                            | ₿BSN                                                                                                    |
| Name                                 | MOLPay Peter                                                                                                    | connect           | AFFINBANK                  | allianceenline             | AmOnline                                                                                                    |
| Email                                | example@email.com                                                                                                    | HSBC 🕨            |                            | OCBC Bank                  | Perallankcom                                                                                                    |
| Contact Number                       | 0133065071                                                                                                    | Standard S        | <b>#UOB</b>                |                            | AmOnline                                                                                                    |
| Payment Bank                         | Maybank2U •                                                                                                    | connect           | (© Maybank<br>Maybesk2u    | CIMB Cliebs                | RHBNow                                                                                                    |
| Description                          | ViewQwset Digital Subscription<br>Payment for INV01204926                                                                                                    | AFFINBANK         | PETRONAS                   |                            | 6                                                                                                    |
| By elicking the Pay Online button, y | au agree to the <u>Terms of Service</u> & <u>Privacy Policy</u> . Pay Online Through FPX                                                                                                    | By clicking the P | ay Online button, you agre | ee to the Terms of Service | a & Privacy Policy.                                                                                                    |
| Powered By:<br>RAZER<br>Mathingsbore | 000                                                                                                    | Powersd By        | Cancel Pay                 | / Online Through FPX       |                                                                                                    |
| R                                    | aber Merehant Services                                                                                                    |                   |                            |                            | 000                                                                                                    |

5. Follow the on-screen instructions to complete your payment.

2021 ViewQwest Digital Sdn. Bhd. All Rights Reserved (Company Registration. No. 76932 - U) Suite 3-3A & 5 Lower Level 3, The Horizon Annexe, Avenue 7, Bangsar South, No. 8, Jalan Kerinchi, 59200 Kuala Lumpur, Malaysia | Tel: +603 2775 0100 MolPay Payment Instructions as of March 2020

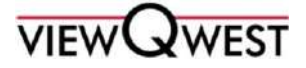

## Arahan MolPay

- 1. Tekan pautan dalam e-melinvois yang dihantar kepada anda untuk memasuki portal pembayaran MolPay.
- 2. Log masuk dengan nombor akaun ViewQwest dan emel.
- 3. Masukkan nombor telefon anda dan tekan "Submit".
- 4. Pilih kaedah pembayaran anda dengan menekan butang "Payment Options".
- 5. Ikuti arahan pada skrin untuk membuat pembayaran.

## MolPay 在线支付说明

- 1. 通过您的 ViewQwest 注册电子邮件登录 MolPay 在线支付
- 2. 输入您的ViewQwest 帐号和您的电子邮件
- 3. 输入您的手机号码后请点击"Submit"
- 4. 选择您首选的付款提供商后单击"Payment Options"
- 5. 按照屏幕上的说明完成付款。